# Anleitung Classtime & Safe Exam Browser (SEB)

# 1 Login Lernende Classtime

### 1.1 Vorteile des Logins

Lernende können auch ohne persönlichen Account zu Classtime-Sessions eingeladen werden. Allerdings haben die Lernenden dann nach der Beendigung der Session keinen Zugriff auf ihre absolvierten Sessions und das Lernenden-Portal. Sie können somit ihre Resultate nicht mehr einsehen. Deshalb empfehlen wir allen Lernenden einen Classtime-Account zu erstellen.

Lernende der WSKVW erstellen ein Classtime-Login, in dem Sie folgende Schritte durchführen.

- 1. Öffnen der Webseite https://www.classtime.com/de.
- 2. Klick auf Login (siehe Abbildung 1)

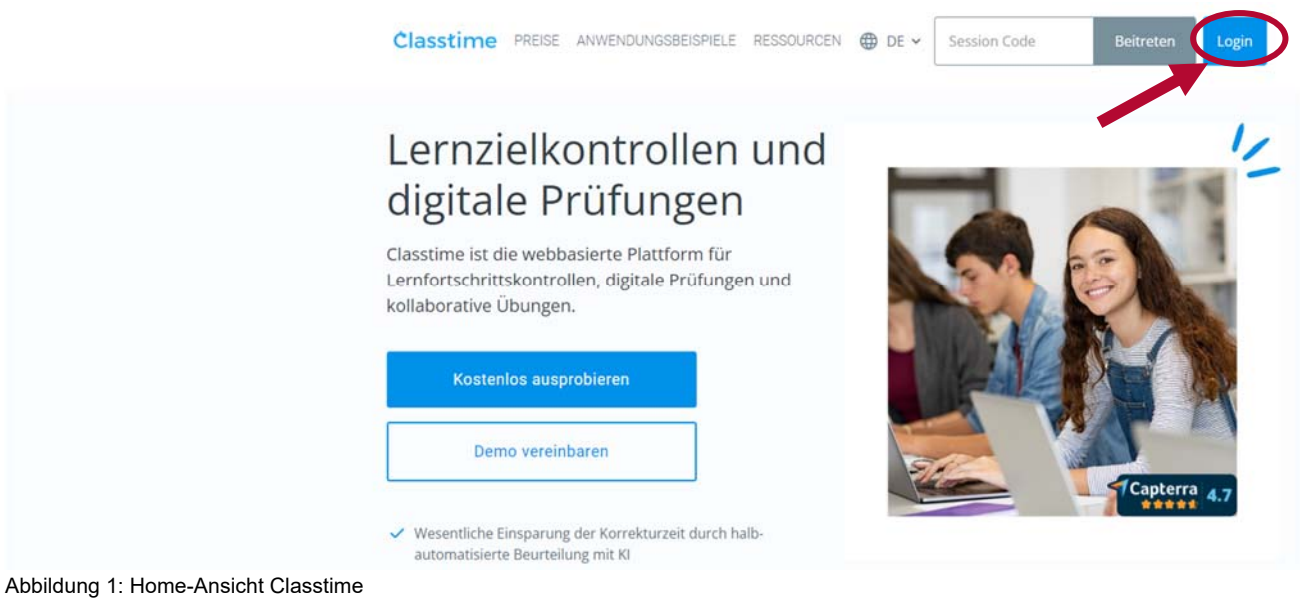

3. «Registrierung Lernende» oder «Login Lernende» wählen.

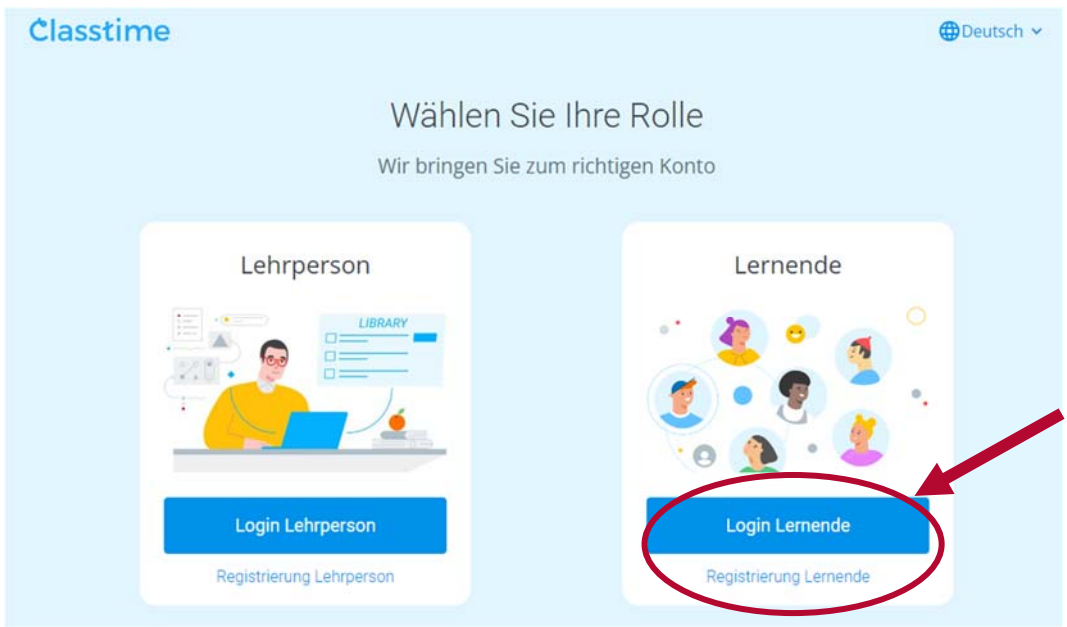

Abbildung 2: Login/Registrierung für LP & L

4. Registrieren mit Microsoft wählen, Schul-E-Mail-Adresse und Microsoft-Login verwenden.

| Willkommen bei<br>Classtime!    |
|---------------------------------|
| Login mit Microsoft             |
| Mehr Optionen                   |
| Gastlemender?                   |
| Session-Code                    |
| Gib Deinen Lernzielkontroll-Cod |
| Teilnehmen                      |
|                                 |

Abbildung 3: Login-Seite Lernende mit Microsoft SSO

5. Als Abschluss des Registrierungsprozesses gelangen die Lernenden auf das Lernenden-Portal.

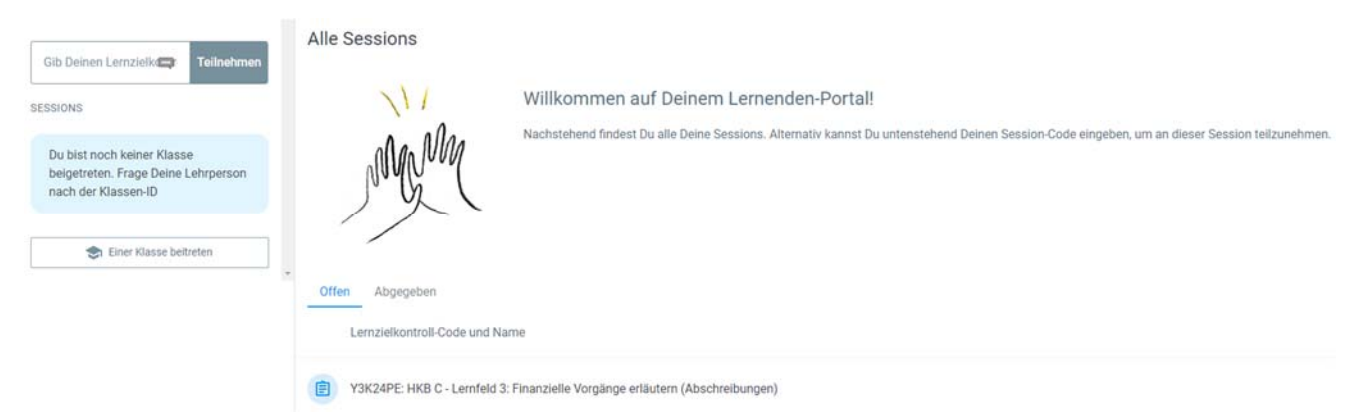

Abbildung 4: Lernenden-Portal

# 2 Installation Safe Exam Browser (SEB)

#### 2.1 Was ist der Safe Exam Browser

Der Safe Exam Browser (SEB) ist eine abgesicherte Browser-Applikation, um Online-Prüfungen [...] zuverlässig durchführen zu können. Durch den Start der SEB-Applikation wird ein herkömmlicher Windows- oder macOS Computer oder ein iOS-Gerät in einen sogenannten Kioskmodus versetzt und somit zu einer temporär abgesicherten Arbeitsstation. SEB regelt den Zugriff auf Hilfsmittel wie Systemfunktionen, andere Websites und Programme und unterbindet die Verwendung von unerlaubten Ressourcen während einer Prüfung. SEB läuft lokal auf einem Gerät und ist über das Internet mit [Classtime] verbunden.<sup>1</sup>

### 2.2 Installation SEB

- 1. Auf der Webseite <u>https://safeexambrowser.org/download\_de.html</u> den SEB je nach Gerät für Windows oder macOS oder iOS-Geräte herunterladen. (Wenn der Download nicht automatisch startet, dann hilft manchmal das Aktualisieren der Webseite.)
- Lernende, die aufgrund von Unternehmensrichtlinien keine Installationen auf ihrem Gerät vornehmen können, bitte an ihren Lehrbetrieb verweisen. Sollte der Lehrbetrieb sich weigern den SEB auf dem Gerät der Lernenden zu installieren, dann kann dieses Gerät im Berufsschulunterricht an der WSKVW nicht eingesetzt werden und die lernende Person/der Lehrbetrieb muss ein Gerät anschaffen, das den Richtlinien der WSKVW entspricht.

<sup>&</sup>lt;sup>1</sup> Quelle: <u>https://safeexambrowser.org/about\_overview\_de.html</u>, abgerufen am 27.09.2024 Seite 4 von 4 Anleitung Classtime & SEB-Lernende.docx